# Online Planauskunft So funktioniert's

### Schritt 1 Besuchen Sie unser Onlineportal:

https://planauskunft.mainzer-netze.de/

#### Schritt 2 Registrieren

Registrieren Sie sich! Sobald die Freischaltung erfolgt ist, erhalten Sie eine E-Mail und können sich mit Ihren Zugangsdaten anmelden.

weiter

- Schritt 3 Adresssuche auswählen
- Schritt 4 Angaben zur Maßnahme ausfüllen \_\_\_\_
- Schritt 5 Straße angeben
- Schritt 6 Hausnummer eintragen (auch möglich z. B. 1–10) \_

#### Schritt 7 Kartenausschnitt wählen

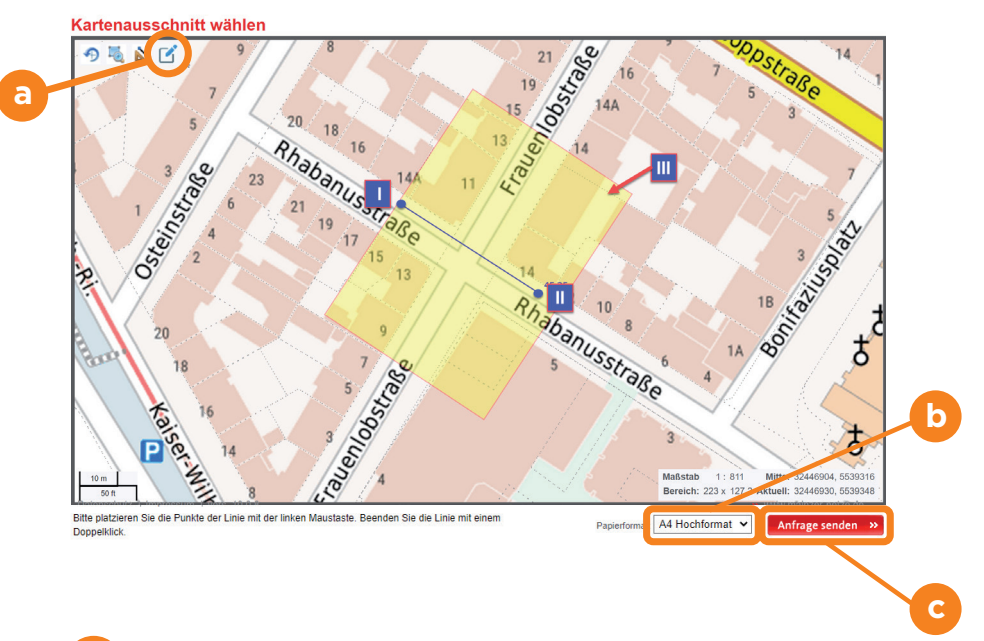

## a) wählen

- I blauen Stift auswählen, äußersten Rand des gewünschten Planauskunftsbereichs mit einem Klick auswählen
  II gewünschten Bereich in Richtung des entgegengesetzten äußeren Rands mit einem Doppelklick finalisieren
- III ausgewählter Planausschnitt wird angezeigt (gelber Bereich)
- IV sollte Planausschnitt nicht in Ordnung sein, Vorgang wiederholen (blauen Stift auswählen)

**Hinweis:** zusätzliche Klicks führen zu zusätzlichen Planausschnitten. Ein Polygonzug um den gewünschten Bereich ist entsprechend nicht möglich (erzeugt lediglich eine Vielzahl von Planausschnitten)

Papierformat unten rechts auswählen

#### Anfrage senden

Schritt 8 Planauskunft wird per E-Mail zum Download bereitgestellt

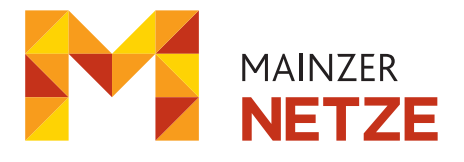